# Base処理マニュアル

一般社団法人日本レジュフラワー協会

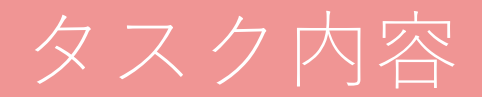

- ・商品在庫数修正
- ・スマホ認定講座のフラワー在庫数修正

## ログインをする

#### ID

### rejeflower@gmail.com

パスワード 2017Reje0706

https://thebase.in/

| <b>Å BASE</b>        |  |                      |  |
|----------------------|--|----------------------|--|
| ログイン                 |  | 新規登録                 |  |
| rejeflower@gmail.com |  |                      |  |
|                      |  |                      |  |
|                      |  | <u>パスワードをお忘れですか?</u> |  |
| ログインする               |  |                      |  |
|                      |  |                      |  |

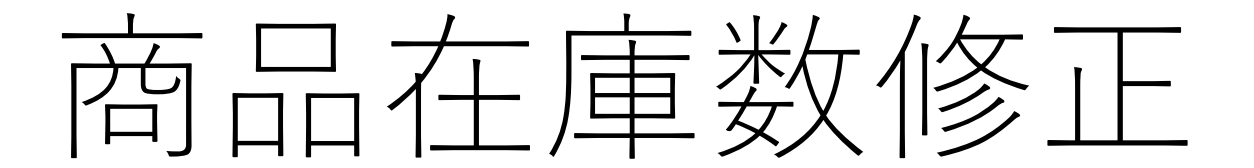

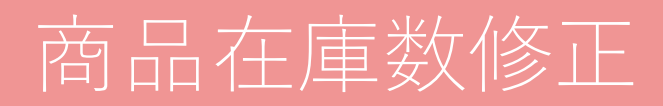

#### 「商品管理」をクリック

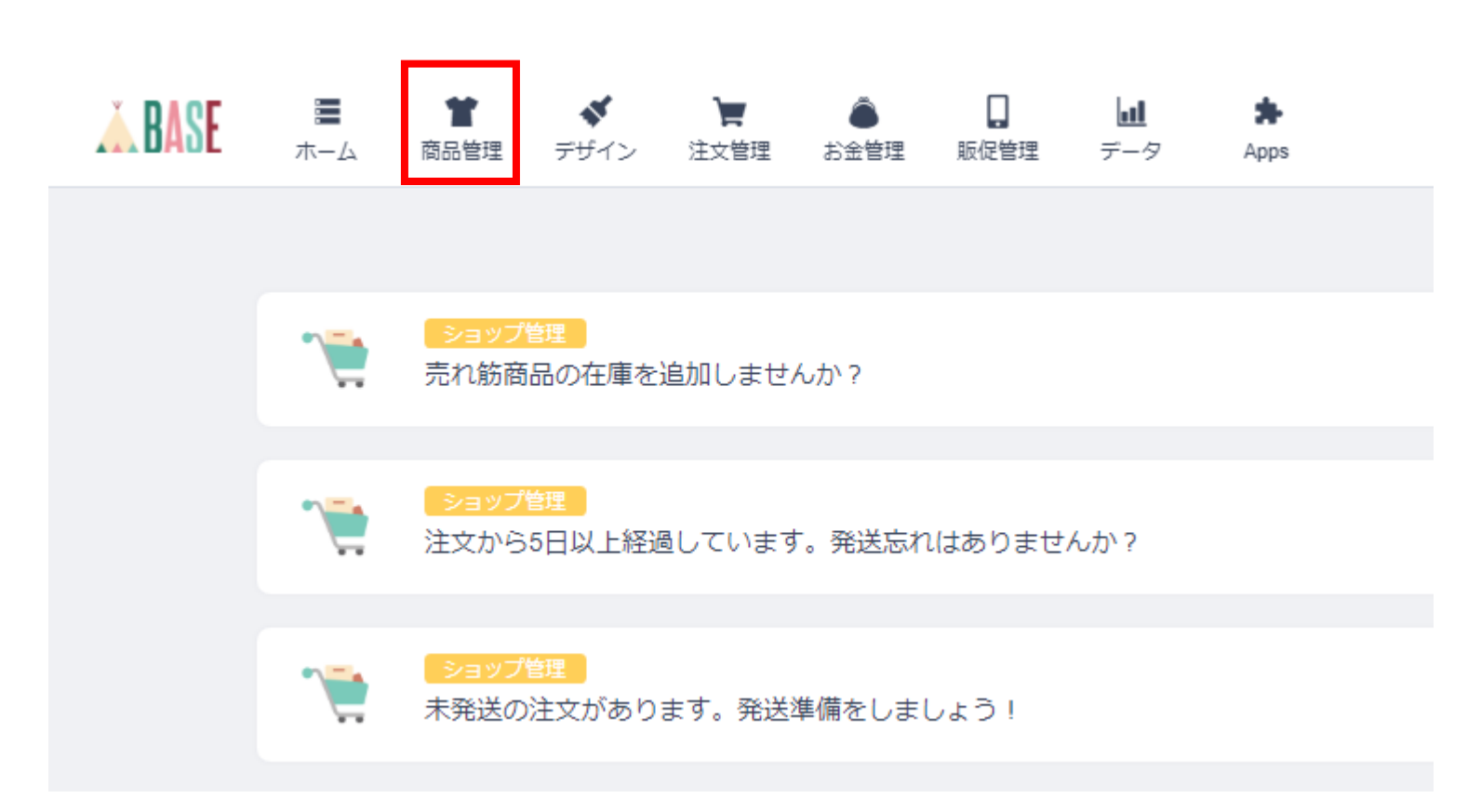

## 商品在庫数修正

対象商品をクリックする ーレジュレ25g ーレジュレ50g ーレジュンキット

ースクエアシリコンモールドをつかったスターフラワーのネックレス

- 懐中時計のミール皿でスターフラワーのバックチャーム

ー紫陽花のネックレス

\*

価格

¥ 1,512

¥ 2,873

¥ 5,940

¥ 3,240

+ 商品を登録

Ľ? ≡

[2] ≡

Q 昇順

## 商品在庫数修正

1、 入荷した場合、 入荷した分だけ在庫数を増やす ※それ以外の場所はいじらない

2、

保存をクリックするクリック

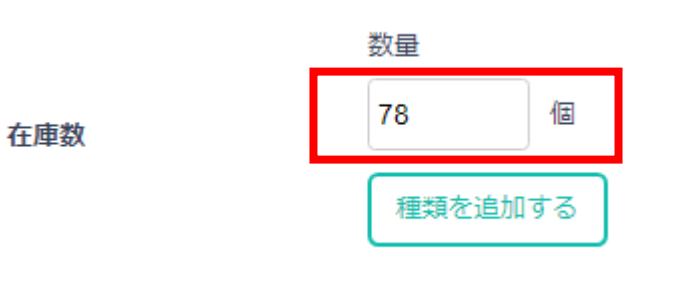

(1)

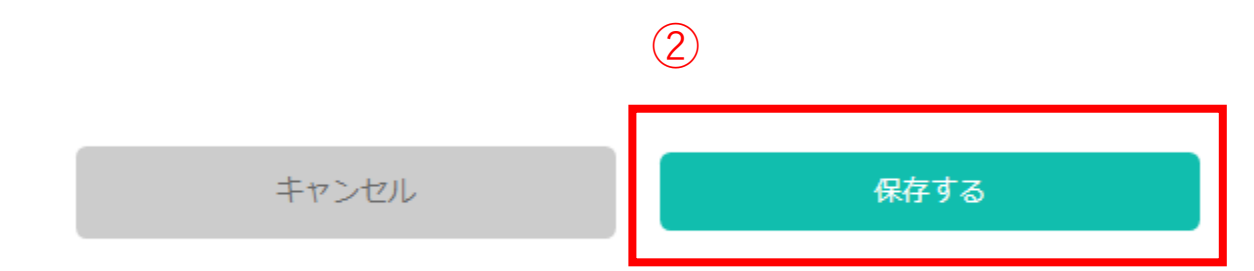

# スマホ認定講座

# フラワーカラーの在庫修正

## スマホ認定講座フラワーカラーの在庫修正

### 「スマホケース講座教材講師価格用」をクリックする

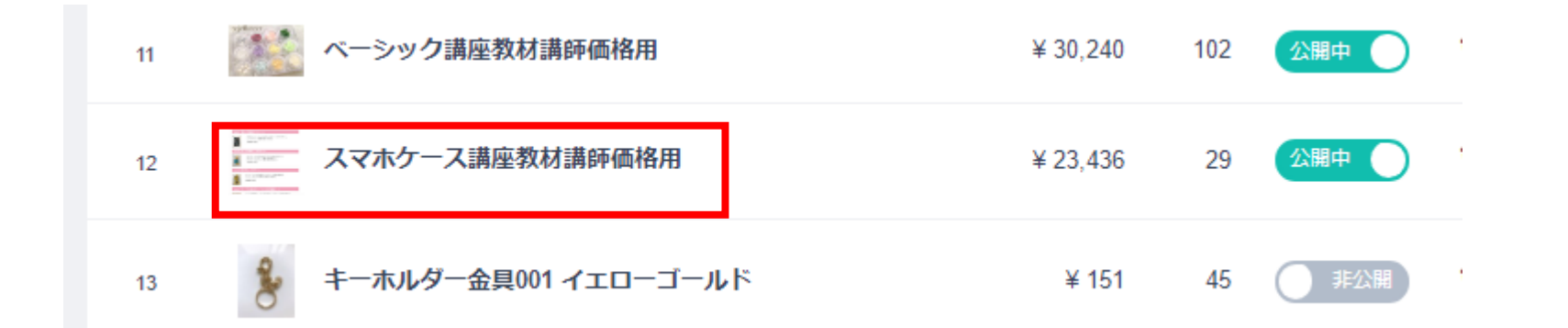

## スマホ認定講座フラワーカラーの在庫修正

#### ◆フラワーカラーの在庫変更をする

- 1、カラー在庫がなくなる
- →画像を削除する

- 2、新しいカラー追加
- →画像を追加する

## カラー在庫がなくなった場合

#### 1、

画像説明から、なくなったカラーを消す 例)フレンチピンク

#### 2、

商品画像から、

なくなったカラーを、

×をクリックして削除する

#### 3、

「保存する」をクリックする

### 1

商品説明

2

商品画像

3

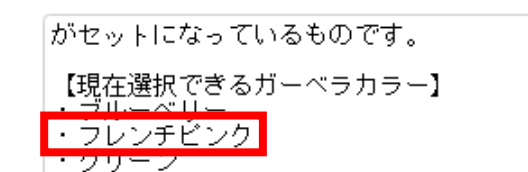

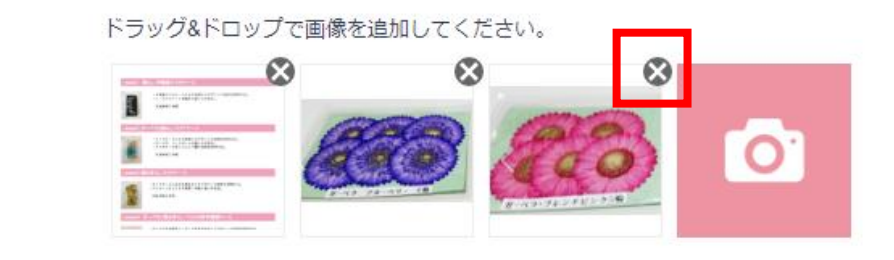

\*画像は20枚まで追加できます。 \*推奨サイズは 640×640px です。 \*4MB以内の画像ファイル(gif, jpg, png)を選択してください。

キャンセル

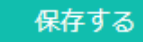

## カラー在庫を追加する場合

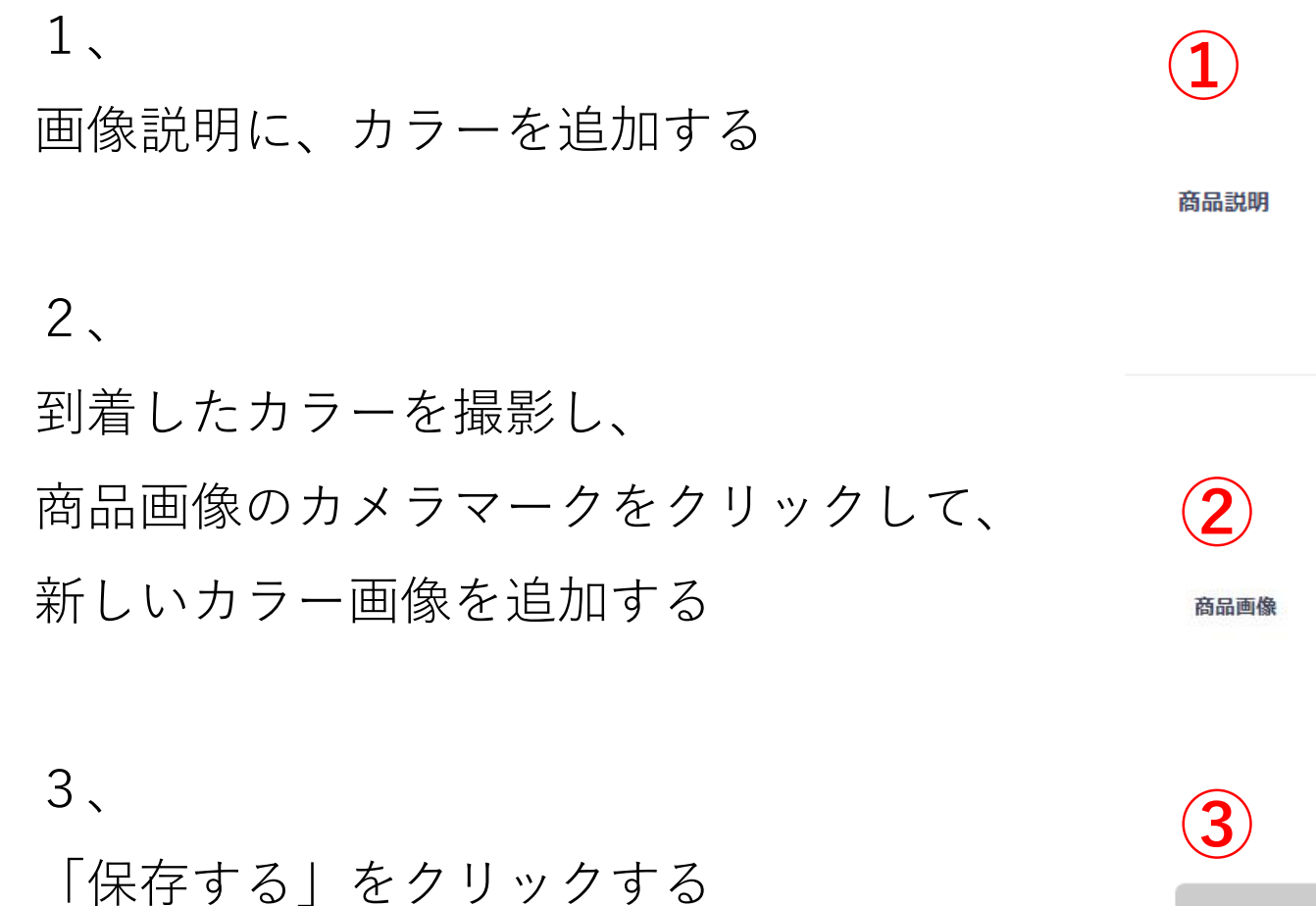

|    | がセットになっているものです。                                  |  |
|----|--------------------------------------------------|--|
| 記明 | 【現在選択できるガーベラカラー】<br>・ブルーベリー<br>・フレンチビンク<br>・グリーン |  |
|    |                                                  |  |
|    |                                                  |  |

ドラッグ&ドロップで画像を追加してください。

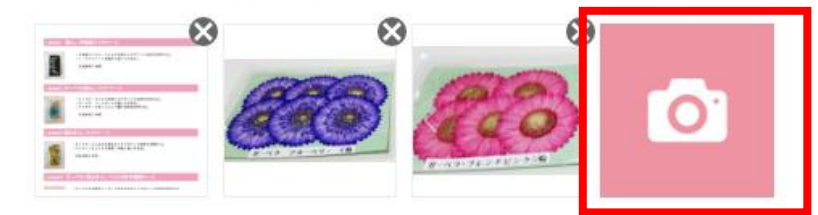

\*画像は20枚まで追加できます。 \*推奨サイズは 640×640px です。 \*4MB以内の画像ファイル(gif, jpg, png)を選択してください。

キャンセル

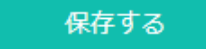